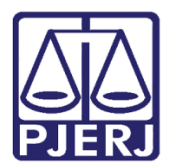

Dica de Sistema

# Tarefa Aguardar Prazo - Cível

PJE – Processo Judicial Eletrônico – Cartório - Cível

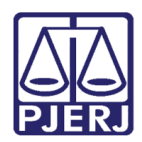

## SUMÁRIO

| 1.  | Introdução                          | . 3 |
|-----|-------------------------------------|-----|
| 2.  | Aguardar Prazos                     | . 3 |
| 2.1 | Processos com Expedientes em aberto | . 3 |
| 2.2 | Processos Sem Expedientes em Aberto | .4  |
| 3.  | Histórico de Versões                | . 6 |

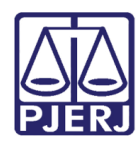

# Tarefa Aguardar Prazo

### 1. Introdução

Esta dica de sistema tem como objetivo demonstrar de forma simples, o passo a passo do procedimento que pode ser realizado através da tarefa Aguardar Prazo nos processos de competência Cível que tramitam PJe.

### 2. Aguardar Prazo

Com o processo na tarefa **Processamento**, ao selecionar o botão **Encaminhar Para**, através da transição **Aguardar Prazo** será possível encaminhar o processo para tarefas específicas onde os prazos poderão ser contabilizados pela serventia.

| Monito | - Processamento [CIV_PVD]                 | ~ |   | <b>1</b>                                  | ♥ 0 ♥ | 0 |
|--------|-------------------------------------------|---|---|-------------------------------------------|-------|---|
|        |                                           |   |   | aguardar audiência                        |       |   |
|        |                                           |   | _ | aguardar audiência no CEJUSC              |       |   |
| 6      | Selecione a próxima ação para o processo. |   |   | aguardar prazo                            |       |   |
|        |                                           |   |   | aguardar prazo para cumprimento de acordo |       |   |
|        |                                           |   |   | apensar ou desapensar processos           |       |   |
| _      |                                           |   |   | arquivar                                  |       |   |
|        |                                           |   |   | conclusão                                 |       |   |
|        |                                           |   |   | digitar atos da serventia                 |       |   |
|        |                                           |   |   | digitar carta precatória                  |       |   |
|        |                                           |   |   | digitar mandado                           |       |   |
|        |                                           |   |   | digitar mandado de pagamento              |       |   |

Figura 1 - Transição Aguardar Prazo.

O sistema irá efetuar a verificação do processo em busca de expedientes em aberto, tramitando o processo para tarefas distintas em caso de: <u>Processos com Expedientes em</u> <u>aberto e Processo sem Expedientes em aberto.</u>

#### 2.1 Processos com Expedientes em aberto

Uma vez que o sistema reconheça que o processo consta com algum expediente em aberto, o processo será tramitado para a tarefa **Aguardando Prazos Processuais**.

Para dar andamento ao processo a partir da referida tarefa, clique no botão **Encaminhar Para** e selecione a transição **Não aguardar Prazo**.

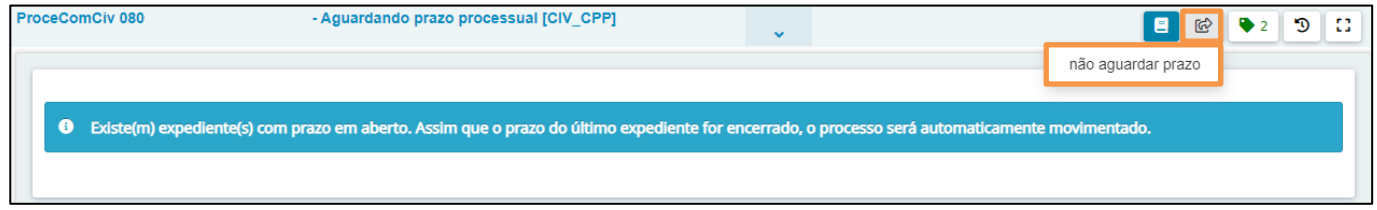

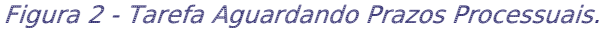

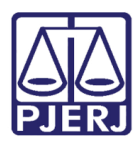

PODER JUDICIÁRIO ESTADO DO RIO DE JANEIRO Secretaria-Geral de Tecnologia da Informação - SGTEC

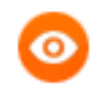

OBSERVAÇÃO: Caso o processo seja **removido** da tarefa, o mesmo **não** terá <u>notificação ou movimentação</u> sobre o encerramento do expediente.

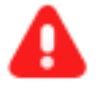

ATENÇÃO: Os prazos somente serão contabilizados após a ciência da comunicação em questão, <u>salvo</u> nos expedientes enviados através dos Correios, os quais só serão contabilizados após o registro do AR.

O processo permanecerá na tarefa até que o expediente seja encerrado, onde será encaminhado automaticamente para tarefa **Prazo Processual Encerrado**.

Para encaminhar o processo de volta para a tarefa **Processamento**, clique no botão **Encaminhar Para** e selecione a transição **Prosseguir**.

| Interd    | - Prazo processual encerrado                | ~ | ର୍ <u>ଲ</u> 🔳 | ● 0 ⑦ [] |
|-----------|---------------------------------------------|---|---------------|----------|
|           |                                             |   | Prosseguir    |          |
| Os prazos | s de todos os expedientes foram encerrados. |   |               |          |

Figura 3 - Tarefa Prazo Processual Encerrado.

#### 2.2 Processos Sem Expedientes em Aberto

Uma vez que o sistema reconheça que o processo não tem expediente em aberto, o processo será tramitado para a tarefa **Informar Prazos Diversos.** Para prosseguir, informe o **Prazo**, em dias, no referido campo.

Após o preenchimento, clique no botão **Encaminhar Para** e selecione a transição **Aguardar Prazo** para Validar a tarefa, ou clique em **Cancelar** para desconsiderar a operação.

| ProceComCiv 080                               | - Informar prazo diverso [CIV_CPD]   | ~ |                |
|-----------------------------------------------|--------------------------------------|---|----------------|
|                                               |                                      |   | aguardar prazo |
| Eavor informar o prazo                        |                                      |   | cancelar       |
| ravor mornar o prazo.                         |                                      |   |                |
| <ul> <li>Informe abaixo o prazo (e</li> </ul> | em dias) para controle pelo sistema. |   |                |
| Prazo (em dias)*                              |                                      |   |                |

Figura 4 - Tarefa Informar Prazos Diversos.

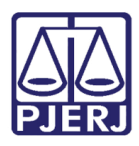

O processo será tramitado para a tarefa **Aguardando Prazo Diverso**, informando a <u>data</u> <u>de finalização</u> do referido prazo.

Para dar andamento ao processo a partir da referida tarefa, clique no botão Encaminhar Para e selecione a transição Não aguardar Prazo.

| Interd | - Aguardando prazo diverso [                                                              | ~       |              | <b>1</b>                | • 1   | Э |  |
|--------|-------------------------------------------------------------------------------------------|---------|--------------|-------------------------|-------|---|--|
|        |                                                                                           |         |              | não aguardar prazo      |       |   |  |
| 3      | O prazo informado foi de 1 dia. Este prazo será encerrado en movimentado ao fim do prazo. | n 19/06 | i/2023. O pi | rocesso será automatica | mente |   |  |

Figura 5 - Tarefa Aguardando Prazo Diverso.

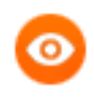

OBSERVAÇÃO: Caso o processo seja **removido** da tarefa, o mesmo não terá <u>notificação ou movimentação</u> sobre o encerramento do expediente.

O processo permanecerá na tarefa até que o expediente seja encerrado, onde será encaminhado automaticamente para tarefa **Prazo Diverso Encerrado**. Para dar continuidade, clique no botão **Encaminhar Para** e dentre as opções listadas selecione as transições **Informar Novo Prazo**.

Para tramitar o processo para a tarefa **Informar Prazo Diverso** e recomeçar o procedimento, selecione a transição **Processamento** para movimentar o processo para a referida tarefa, ou **Reiniciar Prazo**, onde o processo retorna para a tarefa **Aguardando Prazo Diverso** reiniciando a contagem do prazo informado anteriormente.

| ProcComIJ | - Prazo diverso encerrad                | • | <b>1</b>                             | ♥0 Ɗ 🖸 |
|-----------|-----------------------------------------|---|--------------------------------------|--------|
|           |                                         |   | informar novo prazo<br>processamento |        |
| ✓ O prazo | o de 1 dia foi encerrado em 09/06/2023. |   |                                      |        |
|           |                                         |   |                                      |        |

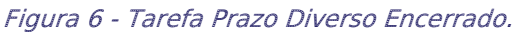

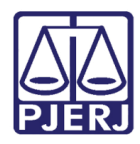

## 3. Histórico de Versões

| Versão | Data       | Descrição da alteração             | Responsável             |
|--------|------------|------------------------------------|-------------------------|
| 1.0    | 04/07/2023 | Elaboração do Documento.           | Matheus Rezende         |
| 1.0    | 10/07/2023 | Revisão ortográfica e de template. | Yasminni Souza          |
| 1.0    | 19/07/2023 | Revisão e aprovação do documento.  | Marcelle Carvalho Rocha |